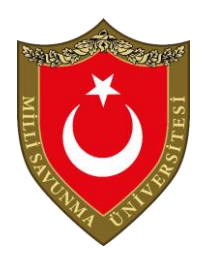

T.C.

MILLI SAVUNMA ÜNIVERSITESI

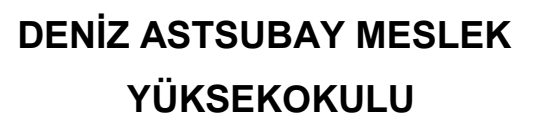

BİLGİSAYAR TEKNOLOJİLERİ BÖLÜMÜ

BİLGİSAYAR DERSANESİ FÖYÜ (SİBER GÜVENLİK)

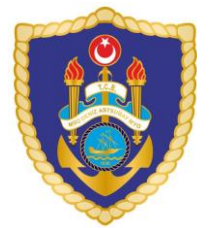

# İÇİNDEKİLER

# <u>Sayfa No</u>

| BILGISAYAR DERSHANESINDE DIKKAT EDILECEK HUSUSLARi |
|----------------------------------------------------|
| DENEY RAPORUNUN HAZIRLANMASIii                     |
| GENEL BİLGİLERiii                                  |

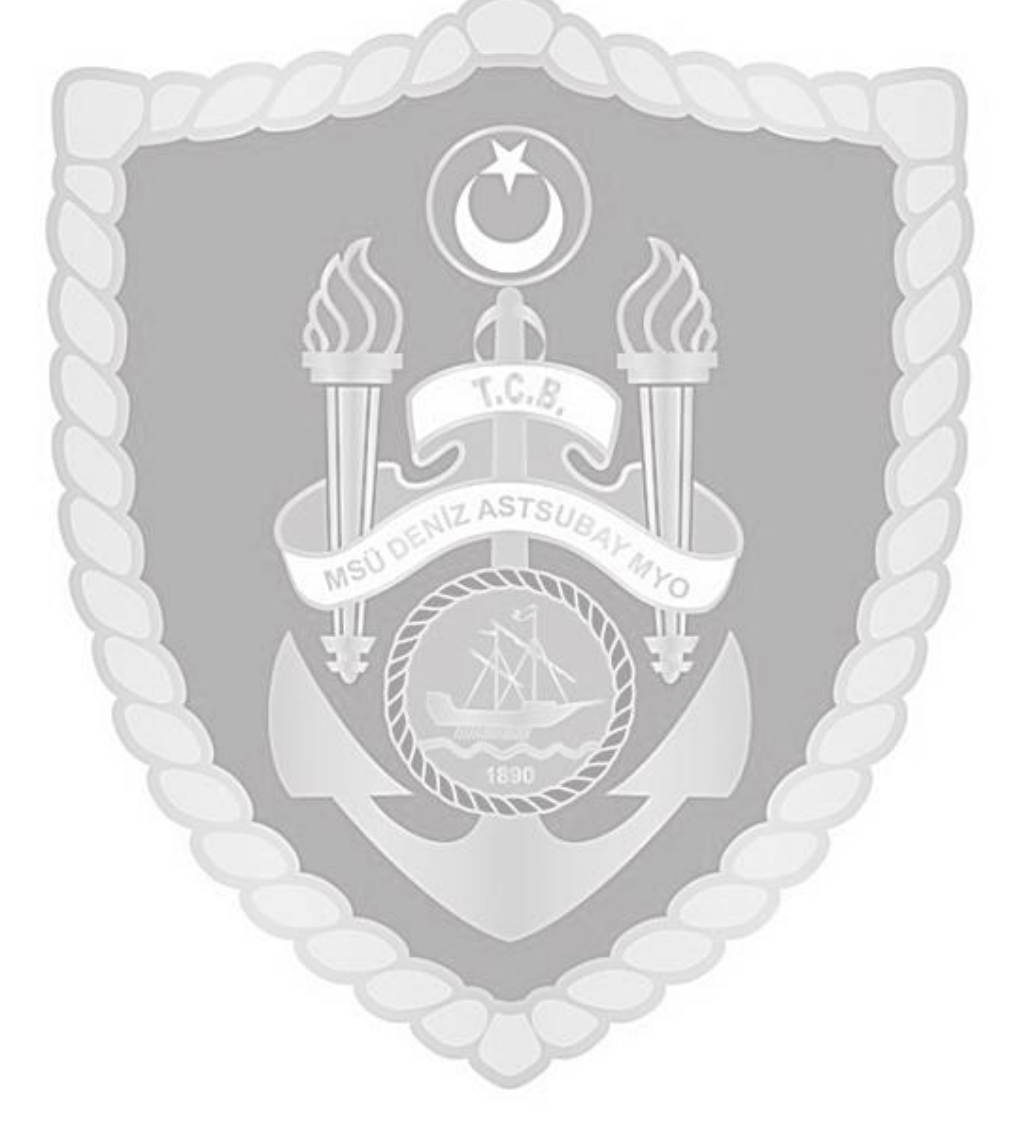

# **BILGISAYAR DERSHANESINDE DIKKAT EDILECEK HUSUSLAR**

**1.** Derslerde kullanılacak bilgisayarları kullanacak öğrenciler öğretim görevlisinin direktifleri doğrultusunda devreye alacaktır.

**2.**Bilgisayar Dershanesine gelmeden önce işlenecek ders ile ilgili ders kitabı okunacak, nazari eğitimler alınmış olarak uygulamada nelerin yapılacağı öğrenciler tarafından bilinecek ve uygulama esnasında öğretim görevlisinin direktifleri doğrultusunda cihaz çalıştırılacaktır.

**3.** Bilgisayar Dershanesine gelirken yanınızda ders kitabı getirilecek günlük kıyafet giyilmiş olacaktır.

**4.** Bilgisayarlar devreye alındıktan sonra sistemlerin kontrolünü yapıp öğretim görevlisinin direktifleri doğrusunda çalışmaya başlayınız.

- 6. Uygulama eğitimleri yaparken yüksek sesle konuşmayınız.
- 7. Uygulama sırasında diğer arkadaşlarınızı rahatsız etmeyiniz.
- 8. Bilgisayar dershanesinde sistemlerle çalışma öncesinde öğretim görevlisi tarafından yapılan açıklamaları mutlaka dikkatlice dinleyiniz ve gerektiği şekilde uygulayınız.
- **9.** Sistemleri dikkatli ve özenli kullanınız. Sistemlerde meydana gelebilecek bir hasarın maddi olarak tarafınızdan karşılanacağını unutmayınız.

**10.** Uygulama derslerini bitirdikten sonra sistemleri öğretim görevlisinin belirtildiği şekilde kapatınız, çalışma ortamını düzenli bir şekilde bırakınız.

- **11.** Uygulama derslerine devam zorunluluğu vardır. Bundan dolayı devama gereken hassasiyeti gösteriniz.
- 12. Sistemlerin çalışma ve kontrolleri ile ilgili yapılan uygulamaların ve derslerin, sistem çalışma fonksiyonlarının öğrencilerin teorik derslerinin uygulamaya yansımaları öğretim görevlisi tarafından kontrol edileceğini ve gerekli durumlarda ikazlar yapılacağını unutmayınız.

# DENEY RAPORUNUN HAZIRLANMASI

1. Bilgisayar dershanesinde deneysel herhangi bir faaliyet yapılmamaktadır.

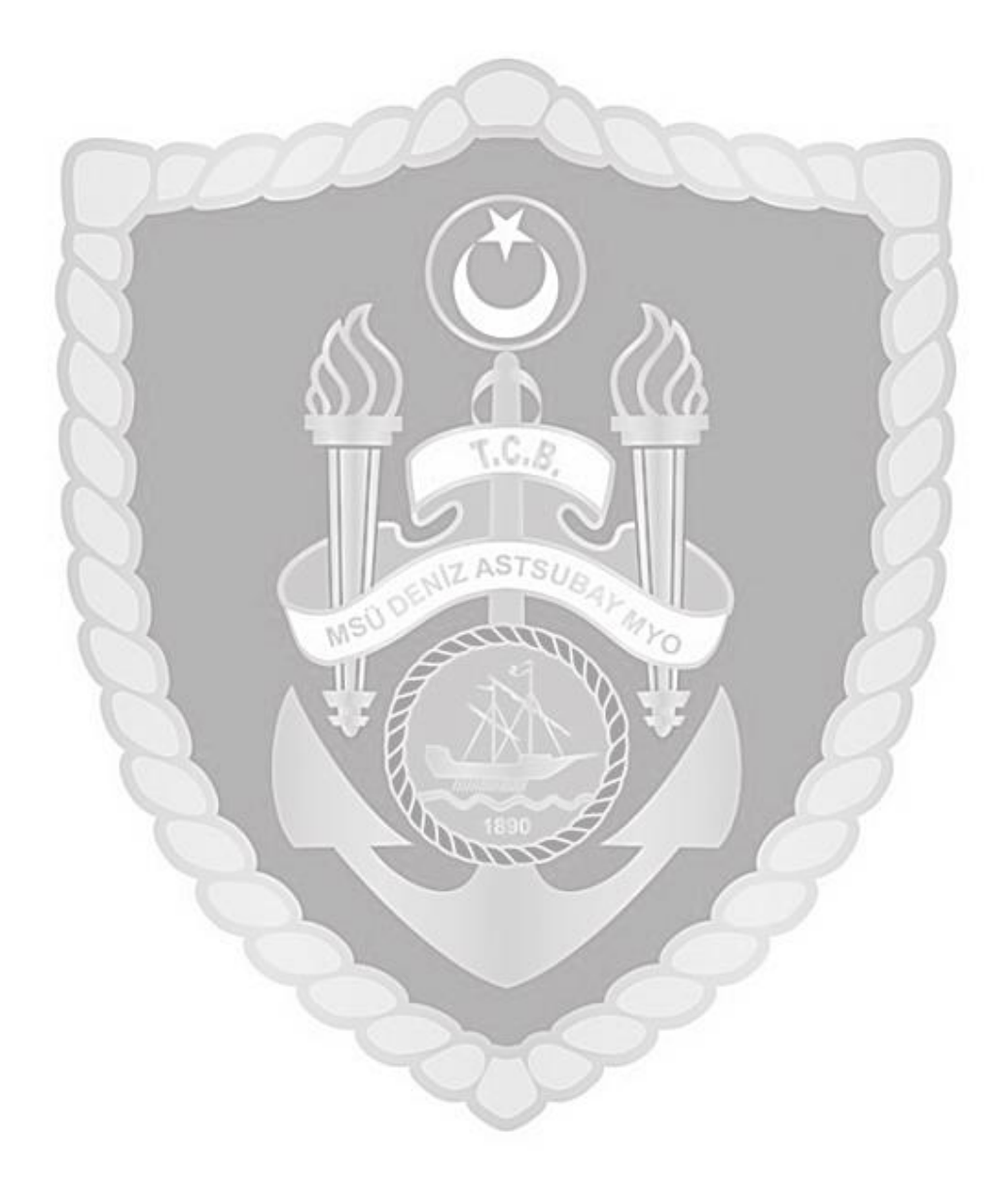

# **GENEL BİLGİLER**

Bilgisayar Dershanesi; Dz.K.K.lığı bağlısı unsurlarda görev alacak Bilgi Teknolojileri Astsubaylarına,

1. Siber Güvenlik dersi kapsamında Vitural Box programı ile Kali Linux sanal makinesini kurup bilişim sistemlerinin güvenlik açıklarını tespit edebilmek üzere düzenlenmiştir.

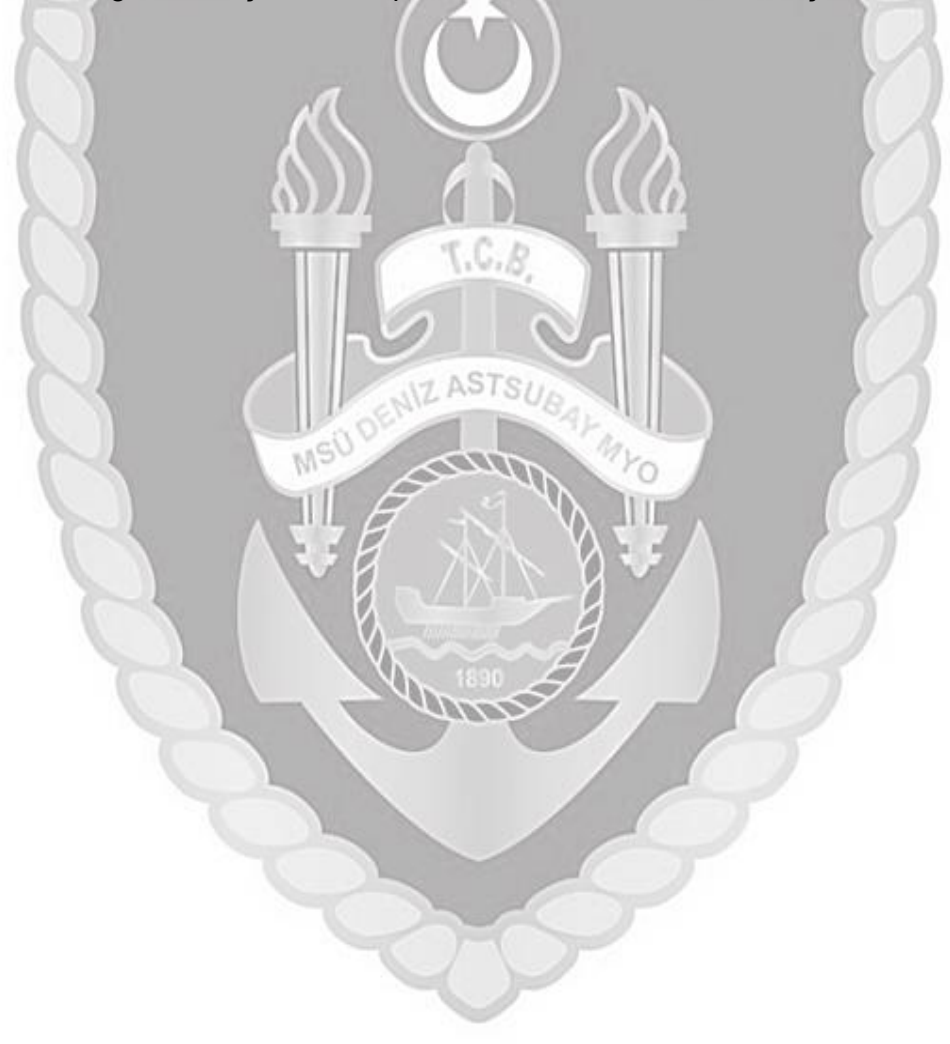

#### Virtualbox İle Kali Linux Kurulum Föyü

Kali Linux bir işletim sistemi türüdür. Bu işletim sistemini kurmanız için gerekli programlar vardır. Bu programlardan birisi de Sanal makine programı Virtualbox'dur. Kali linux iso dosyasını ücretsiz olarak bilgisayarınıza indirip vituralox ile kurabilirsiniz.

Kali linux iso dosya boyutu ortalama 4 Gb olacaktır.

Virtualbox programını çalıştırdıktan sonra üst kısımda bulunan

"Makine" seçeneğine tıkladıktan sonra açılan menüden "Yeni" kutucuğuna tıklayınız.

#### Üst kısımda anlatılan işlemlerin kısa yolu : Crtl + N

| HIV     |                                                                                                    | ?                                                                                                    | ×      |  |
|---------|----------------------------------------------------------------------------------------------------|----------------------------------------------------------------------------------------------------|--------|--|
| Aracher | <ul> <li>Sanal Makine</li> <li>Adi ve işletir</li> <li>Lüfen yeni sanal<br/>yüklemak niyetin<br/>makineyi tanımla</li> </ul> | e Oluştur<br>m sistemi<br>məkine için açıklayıcı bir ad ve hedef klasör seçin ve<br>de olduğunuz işletim sistəmi türünü seçin. Seçtiğiniz e<br>mək için VirtualBox içerisinde kullanılacaktır. | sd bu  |  |
|         | Adı:<br>Makine Klasfrü:                                                                                                    | Kall_Drux                                                                                                    | 0      |  |
|         | Türü:                                                                                                    | Linux -                                                                                                    | 1      |  |
|         | Sürüm:                                                                                                    | Debian (64-bit)                                                                                                    | 0      |  |
|         |                                                                                                    | iteman Kai Tlari 1                                                                                                    | listal |  |

Karşımıza çıkan pencerede sanal makinemize bir isim vermemiz gerekiyor. Vereceğiniz isimin herhangi bir zorunluluğu yoktur. Bizler Kali\_linux olarak verdik. Sürüm olarak ise debian 64 bit seçeneğini işaretledik.

#### İleri Tuşuna Basıyoruz

| III Arastar | fe Sanal Makine Okutha                                              |                                             | 5 ×                  |  |
|-------------|---------------------------------------------------------------------|---------------------------------------------|----------------------|--|
|             | Bellek boyutu<br>Sanai makineye ayrimasi<br>Önerlen belek boyutu 10 | için megabayt olarak bellek (<br>24 MB'tır. | RAM) miktanni seçin. |  |
|             | 4 M8                                                                |                                             | 8192 MB              |  |
|             |                                                                     |                                             |                      |  |

Karşımıza çıkan bu pencerede ise sanal makinemize Ram bellek boyutu tanımlayacağız. 2000 mb yani 2 GB yeterli olacaktır.

## İleri Tuşuna Basıyoruz

|                                                                                                    |                                       |                                       | ?                  | ×  |
|----------------------------------------------------------------------------------------------------|---------------------------------------|---------------------------------------|--------------------|----|
| <ul> <li>Sanal Sabit Disk Oluştur</li> </ul>                                                                          |                                       |                                       |                    |    |
| Sabit disk dosyası türü                                                                                               |                                       |                                       |                    |    |
| Lütfen yeni sanal sabit disk için kullanmak is<br>sanallaştırma yazılımları ile kullanmaya ihtiy<br>bırakabilirsiniz. | stediğiniz dosyar<br>yacınız yoksa bu | nın türünü seçin.<br>ayarı değiştirme | . Eğer diğ<br>eden | er |
| VDI (VirtualBox Disk Kalıbı)                                                                                          |                                       |                                       |                    |    |
| O VHD (Sanal Sabit Disk)                                                                                              |                                       |                                       |                    |    |
| 🔿 VMDK (Sanal Makine Diski)                                                                                           |                                       |                                       |                    |    |
|                                                                                                    |                                       |                                       |                    |    |
|                                                                                                    |                                       |                                       |                    |    |
|                                                                                                    |                                       |                                       |                    |    |
|                                                                                                    |                                       |                                       |                    |    |
|                                                                                                    |                                       |                                       |                    |    |
|                                                                                                    |                                       |                                       |                    |    |
|                                                                                                    |                                       |                                       |                    |    |
|                                                                                                    | Uzman Kini                            | flori                                 | Int                | -  |

Bu pencerede ise Ram seçiminden sonra sanal makinamızın sabit disk seçimini VDI olarak yapıyoruz.

# İleri Tuşuna Basıyoruz

|   |                                                                                                    | ?                              | $\times$ |
|---|----------------------------------------------------------------------------------------------------|--------------------------------|----------|
| ← | Sanal Sabit Disk Oluştur                                                                                                    |                                |          |
| F | iziksel sabit diskte depolama                                                                                                    |                                |          |
| 1 | ütfen yeni sanal sabit disk dosyasının kullanılmasına göre (değişken o<br>üyüyüp büyümemesini ya da en fazla boyutunda (sabitlenmiş boyut)<br>ıluşturulmamasını seçin.                                            | əlarak ayrılan)<br>oluşturulup |          |
|   | Değişken olarak ayrılan sabit disk dosyası yalnızca fiziksel sabit sür<br>loldurarak (en fazla <b>sabitlenmiş boyuta</b> kadar) kullanacak olmasına<br>serbest kaldığında otomatik olarak tekrar küçülmeyecektir. | ücünüzdeki al<br>1 rağmen alar | anı      |
| - | Sabitlenmiş boyutlu sabit disk dosyasını oluşturmak bazı sistemlerd<br>cullanması çoğu kez en hızlı olandır.                                                                                                    | e uzun sürebi                  | lir ama  |
| ( | Değişken olarak ayrılan                                                                                                    |                                |          |
| ( | ) Sabitlenmiş boyut                                                                                                    |                                |          |
|   |                                                                                                    |                                |          |
|   |                                                                                                    |                                |          |
|   |                                                                                                    |                                |          |
|   | tieri                                                                                                    | tr                             | atal     |

Bu kısımda ise bizlere yöneltilen soru ise gerektiğinde sanal makinemize ayırdığımız disk boyutunun yeterli olmadığı durumlarda genişletip genişletilememesi ile alakalı. Bizler değişken olarak ayarla seçeneği ile devam edeceğiz.

## İleri Tuşuna Basıyoruz

|                                                                                           | ?                                                                         | )          |
|-------------------------------------------------------------------------------------------|---------------------------------------------------------------------------|------------|
| Sanal Sabit Disk Oluştur                                                                  |                                                                           |            |
| Dosya yeri ve boyutu                                                                      |                                                                           |            |
| Lütfen aşağıdaki kutuya yeni sanal sabit d<br>oluşturulacağı farklı bir klasörü seçmek iç | lisk dosyasının adını yazın ya da dosyaı<br>in klasör simgesine tıklayın. | nın içinde |
| C:\Users\birol\VirtualBox VMs\Kali_Linux\                                                 | Kali_Linux.vdi                                                            |            |
| Megabayt olarak sanal sabit diskin boyutu                                                 | unu secin. Bu boyut sabit diskteki depol                                  | anabilec   |
| bir sanal makine dosya verisinin miktarını                                                | sınırlandırır.                                                            | 20/00      |
| bir sanal makine dosya verisinin miktarını<br>4,00 MB                                     | 2,00 TB                                                                   | 20,00      |
| bir sanal makine dosya verisinin miktarını<br>4,00 MB                                     | 2,00 TB                                                                   | 20,00      |
| bir sanal makine dosya verisinin miktarını<br>4,00 MB                                     | 2,00 TB                                                                   | 20,00      |

Sabit disk türünü seçim aşamasından sonra sıra sabit disk boyutunu belirlemeye geldi. Kendi deneyim ve ihtiyacınıza göre bir hafıza tanımlamanız mümkün. Minimum 10 gb altına düşmemenizi öneririz.

#### Oluştur Tuşuna Basıyoruz

Bu aşamaya kadar yaptığımız tüm seçimler sanal makinamızın fiziksel bir ortam gibi ram , hdd ve ekran kartı seçeneklerini belirlemektir. Artık sırada indirdiğimiz iso dosyası ile kurulum var.

| Oracle VI | M VirtualBox Yöneticisi                                                       |                         |                                                                                 | - 🗆 X      |
|-----------|-------------------------------------------------------------------------------|-------------------------|---------------------------------------------------------------------------------|------------|
| Ara       | çlar                                                                          | Yeni Ayarlar Vazge      | - Baglat                                                                        |            |
| 10 0      | Linux E                                                                       | Genel                   | mute                                                                            | Onizieme   |
|           | Ayarlar     Çoğalt     Çoğalt     Taşı     OCI'ye Aktar     Kaldır     Grupla | Ctri+O                  | MB<br>t, Optik, Sabit Disk<br>(AMD-V, İç İçe Disk Belleği,<br>Yan Sanallaştırma | Kali_Linux |
|           | Başlat<br>Duraklat<br>Sıfırla<br>Ö Kapat                                      | •                       | 16 MB<br>VM5VGA<br>: Etkistlegbrildi<br>Etkistlegbrildi                         |            |
|           | Kaydedildi Durun     Gonloğo Goster     So Venile                             | nundan Vazgeç<br>Ctrl+L | 1 [Optik Sürücü] Boş                                                            |            |
|           | Gezginde Göster                                                               | ıyol Oluştur            |                                                                                 |            |
|           | 🗱 Sirala 💭 Ara                                                                | Ctrl+F                  |                                                                                 |            |

Oluşturduğumuz kali\_linux dosyasına sağ tıklıyoruz ve ayarlar seçeneğini seçiyoruz.

| 9       | Car Lanar - Myartar                                                    |                    |                           | 9 Lütten sanal bir optik ölek donyası seçin                                                                                                    |                   |                            | ×        |
|---------|------------------------------------------------------------------------|--------------------|---------------------------|----------------------------------------------------------------------------------------------------|-------------------|----------------------------|----------|
| 2140 10 | Genel                                                                  | Depolama           |                           |                                                                                                    | 110 11 400        |                            |          |
| 117 4   | L Setera                                                               | Ospolarna Augelian | al tel jose date the best | + + + + Babrigtseper + bedriterier                                                                                                    |                   | P. Anchetranter            | -        |
|         | Elevera .                                                              | Convenier DE       | Criss                     | Diperite - Versiblande                                                                                                    |                   | E. * . 1                   | . 0      |
| 10      | Ingalante                                                              | Develope: SATA     | Ge Co Co                  | Magazere Ad                                                                                                    | Deptitione factor | tor                        | Boyot    |
|         |                                                                        | 57.03              | Ad Sanal likest           | & Indoneses and Inter-Ingo-2021.3-metalise-aredd4                                                                                                    | 8.02.021 25.44    | The Groece Dis.            | 4.101.01 |
|         | Ag<br>Seri Rhoatanan<br>Uza<br>Paylapian Klasterian<br>Mahamo Araytati |                    | e  <br>Anne Lines Service | Col: too too (1)  Col: too too (1)  Col: too (1)  Col: too (1)  Col: to | 3.02.2000 09:08   | Organization               |          |
|         |                                                                        |                    |                           | Notigrayw + +                                                                                                    |                   | 1                          | *        |
|         |                                                                        |                    | TAMAM                     | property and the star 2021 - Participan - and 54                                                                                                    |                   | rum same optik ckisk stoop | 1.0      |
|         |                                                                        |                    |                           |                                                                                                    |                   | AC I                       | riai     |

Burada karşımıza çıkan pencerelerden Ekle seçeneği ile indirdiğimiz iso dosyasının seçimini yapıyoruz.

| Genel                                                                      | Ağ                                  |                                      |                |                |  |
|----------------------------------------------------------------------------|-------------------------------------|--------------------------------------|----------------|----------------|--|
| Sistem<br>Ekran                                                            | Bağdaştırıcı 1                      | Bağdaştırıcı 2<br>cısını etkinleştir | Bağdaştırıcı 3 | Bağdaştırıcı 4 |  |
| Depolama<br>Ses                                                            | Şuna takıldı:<br>Adı:<br>Digelişmiş | NAT                                  |                | *              |  |
| Ağ<br>Seri B.Noktaları<br>USB<br>Paylaşılan Klasörler<br>Kullanıcı Arayüzü |                                     |                                      |                |                |  |
|                                                                            |                                     |                                      |                |                |  |

Gerekli seçim aşamasından sonra sol kısımda bulunan ağ ayarlarına tıklayarak "**Şuna Takıldı** " seçeneğinin " NAT " olarak seçilmiş olduğunu kontrol ediyoruz. Bu seçenek ile birlikte sanal makinemiz , fiziksel makinemizden farklı bir ip alacaktır.

### Tamam Tuşuna Basıyoruz

Linux Kurulum Ayarları

Bir önceki işlemlerimizin bitmesinin ardından Linux Kurulum Ayarlarını yapmak için kurduğumuz kali programını çalıştırıyoruz.

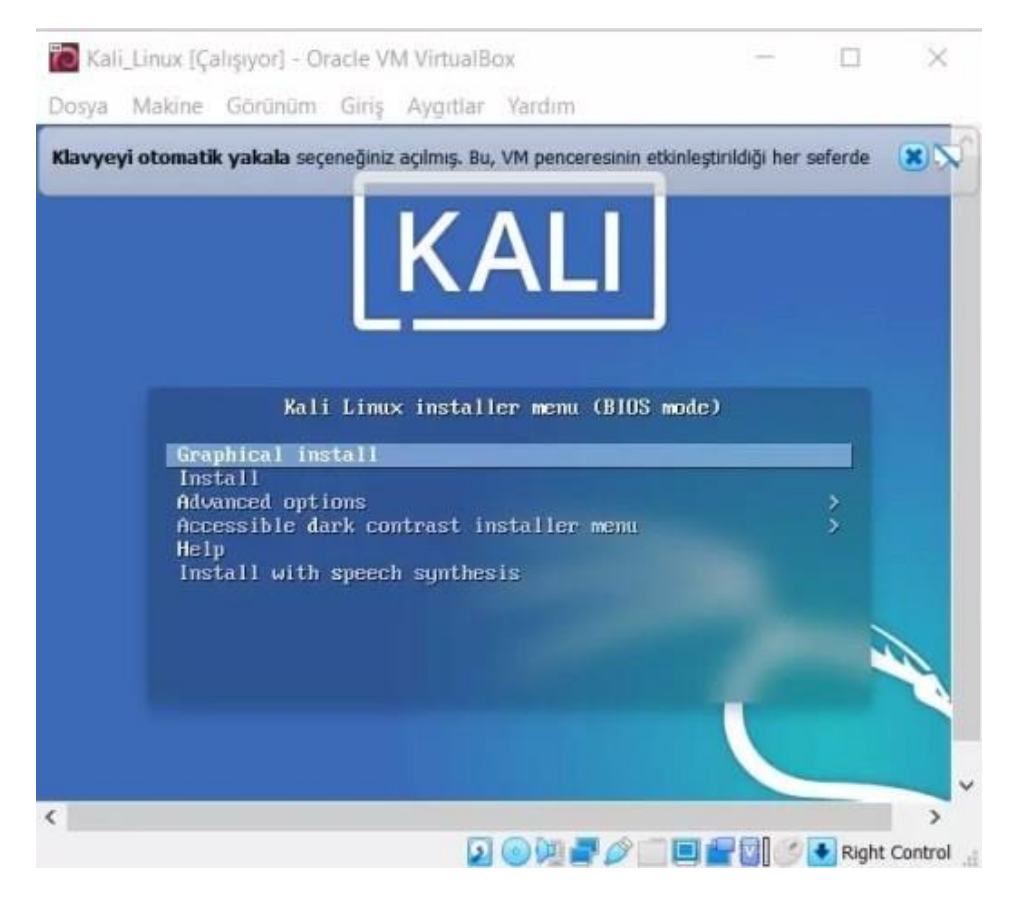

Graphical Install seçeneği ile grafik ara yüzü ile birlikte kurulum aşamasına devam ediyoruz.

#### Enter Tuşuna Basıyoruz

| osya Makine Go                                                   | rünüm                  | Giriş Aygıtlar Yardım                               |                                                     |    |
|------------------------------------------------------------------|------------------------|-----------------------------------------------------|-----------------------------------------------------|----|
| avyeyî otomatîk ya                                               | kala seçe              | neğiniz açılmış. Bu, VM penceresinin etkinleştiril  | diği her seferde Sanal Makinenin klavyenizi         | ×X |
| unal Makine misafir 15                                           | 'nin fare              | şaretçisi bütünleştirmeyi desteklediğini bildi      | riyor. Bu, fare işaretçisinin misafir 15'niz içinde | ×  |
| elect a language                                                 |                        |                                                     |                                                     |    |
| Choose the langua<br>language for the i<br>Language <del>:</del> | ige to be<br>installed | used for the installation process. The s<br>system. | elected language will also be the defau             | It |
| Slovenian                                                        |                        | Slovenšćina                                         |                                                     | -  |
| Spanish                                                          |                        | Español                                             |                                                     |    |
| Swedish                                                          |                        | Svenska                                             |                                                     |    |
| Tagalog                                                          |                        | Tagalog                                             |                                                     |    |
| Tajik                                                            |                        | Точикй                                              |                                                     |    |
| Tamil                                                            |                        | தமிழ்                                               |                                                     |    |
| Telugu                                                           |                        | 9000                                                |                                                     |    |
| Thai                                                             |                        | ภาษาไทย                                             |                                                     |    |
| Tibetan                                                          |                        | के नेग                                              |                                                     |    |
| Turkish                                                          | ÷.                     | Turkçe                                              |                                                     |    |
| Ukrainian                                                        |                        | Українська                                          |                                                     | _  |
| Uyghur                                                           |                        | No. and I                                           |                                                     |    |
| Vietnamese                                                       |                        | Tiếng Việt                                          |                                                     |    |
| Welsh                                                            |                        | Cymraeg                                             |                                                     | ~  |
|                                                                  |                        |                                                     |                                                     |    |

Burada dil seçimi yapacağız. Dilerseniz dil seçeneğini English olarak bırakabilirsiniz. Bizler **Türkçe** seçimi ile devam edeceğiz.

| avyeyî otomatik yakala seçeneğiniz açılmış. Bu, VM pence                       | eresinin etkinleştirildiği her seferde Sanal Makinenin klavyenizi       |    |
|--------------------------------------------------------------------------------|-------------------------------------------------------------------------|----|
| ınal Makine misafir 15'nin <b>fare işaretçisi bütünleştirmeyi</b> o            | desteklediğini bildiriyor. Bu, fare işaretçisinin misafir 15'nız içinde |    |
| davye yapılandırması                                                           |                                                                         |    |
| Kullanilacak klavve düzeni-                                                    |                                                                         |    |
| Sinhala                                                                        |                                                                         | 10 |
| Slovakca                                                                       |                                                                         | 1  |
| Slovence                                                                       |                                                                         |    |
| Ispanyoka                                                                      |                                                                         |    |
| Isvecce                                                                        |                                                                         |    |
| İsvicre Fransızcası                                                            |                                                                         |    |
| İsviçre Almancası                                                              |                                                                         |    |
| Tacik                                                                          |                                                                         |    |
| Tamil                                                                          |                                                                         |    |
| Telugu                                                                         |                                                                         |    |
| Tayca                                                                          |                                                                         |    |
| Tibet                                                                          |                                                                         |    |
|                                                                                |                                                                         |    |
| Türkçe (F düzeni)                                                              |                                                                         |    |
| Türkçe (F düzeni)<br>Türkçe (Q düzeni)                                         |                                                                         |    |
| Türkçe (F düzeni)<br>Turkçe (Q düzeni)<br>Ukrayna dili                         |                                                                         | -  |
| Türkçe (F düzeni)<br>Turkçe (Q düzeni)<br>Ukrayna dili<br>Uygurca              |                                                                         |    |
| Türkçe (F düzeni)<br>Türkçe (Q düzeni)<br>Ukrayna dili<br>Uygurca<br>Vietnamca |                                                                         |    |

Dil seçiminin tamamlanmasının ardından kullandığımız klavye modeline göre Q veya F seçeneğini kullanıyoruz.

| 🗖 Kalī_Linux [Çalışıyor] - Oracle VM VirtualBox<br>Dosya Makine Görünüm Girîş Aygıtlar Yardım                                  | - 0                                                               | ×       |
|----------------------------------------------------------------------------------------------------|-------------------------------------------------------------------|---------|
| Klavyeyi otomatik yakala seçeneğiniz açılmış. Bu, VM penceresini                                                               | n etkinleştirildiği her seferde Sanal Makinenin klavyenizi        | *>      |
| Sanal Makine misafir 15'nin <b>fare işaretçisi bütünleştirmeyi</b> destek<br>Load installer components from installation media | lediğini bildiriyor. Bu, fare işaretçisinin misafir 15'niz içinde | *>      |
| Ek bileşenler<br>grub-installer almıyor                                                                                        | yükleniyor                                                        |         |
|                                                                                                    |                                                                   |         |
|                                                                                                    |                                                                   |         |
|                                                                                                    |                                                                   |         |
|                                                                                                    |                                                                   |         |
|                                                                                                    |                                                                   |         |
|                                                                                                    | 🖸 🕞 🖉 🧷 🗂 🖬 🛃 🖄 🗣 Rucht                                           | Control |

Devam tuşu ile birlikte ön kurulum işlemleri başlıyor.

| Kali_Linux [Çalışıyor] - Oracle VM VirtualBox                                                                                                    |                                                                                 | - 0                | ×  |
|----------------------------------------------------------------------------------------------------|---------------------------------------------------------------------------------|--------------------|----|
| osya Makine Görünüm Giriş Aygıtlar Yardım                                                                                                    |                                                                                 |                    |    |
| avyeyi otomatik yakala seçeneğiniz açılmış. Bu, VM penceresi                                                                                                    | nın etkinleştirildiği her seferde Sanal Makiner                                 | nin klavyenizi     | *> |
| ınal Məkine misəfir İS'nin <b>fare işaretçisi bütünleştirmeyi</b> dest<br>Iğr yapılandır                                                                                          | eklediğini bildiriyor. Bu, fare işaretçisinin mis                               | əfir 15'niz içinde | *> |
| Lütfen bu sistemin makine adını girin.<br>Makine adı, sisteminizi ağa tanıtan tek bir sözcükten o<br>bilmiyorsanız, sistem yöneticinize başvurun. Eğer kend<br>kullanabilirsiniz. | luşmaktadır. Makine adınızın ne olduğ<br>li ev ağınızı kuruyorsanız herhangi bi | junu<br>rađ        |    |
| Makine adı:<br>Kallı                                                                                                    |                                                                                 |                    |    |
|                                                                                                    |                                                                                 |                    |    |
|                                                                                                    |                                                                                 |                    |    |
|                                                                                                    |                                                                                 |                    |    |
|                                                                                                    |                                                                                 |                    |    |
|                                                                                                    |                                                                                 |                    |    |
|                                                                                                    |                                                                                 |                    |    |
|                                                                                                    |                                                                                 |                    |    |
| Ekran görüntüsü                                                                                                    | Geri don                                                                        | Devan              | n  |
|                                                                                                    |                                                                                 |                    |    |

Karşımıza çıkan ekranda bir makine adı verilmemiz isteniyor. Kali ismini verebilirsiniz.

| avyeyi otomatik yakala seçeneğiniz açılmış.                                                                                                    | Bu, VM penceresinin etkinleştirildiği her seferde Sanal Makinenin klavyenizi 🙁                                                                                  |
|----------------------------------------------------------------------------------------------------|----------------------------------------------------------------------------------------------------|
| ınal Makine misafir 15'nin <b>fare işaretçisi bütü</b><br>Iği yapılandır                                                                        | <b>inleştirmeyi</b> desteklediğini bildiriyor. Bu, fare işaretçisinin misafir 15'niz içinde (🏼)                                                                 |
| Alan adı, size ait İnternet adresinin bir l<br>genellikle .com, .net veya .org şeklinde<br>fakat tüm makinelerde aynı alan adını k<br>Alan adır | bölümüdür ve makine adının sağ tarafında yer alır. Bu ad<br>biter. Eğer bir ev ağı ayarlıyorsanız herhangi bir ad seçebilirsiniz;<br>ullandığınızdan emin olun. |
|                                                                                                    | 80                                                                                                    |
|                                                                                                    |                                                                                                    |
|                                                                                                    |                                                                                                    |
|                                                                                                    |                                                                                                    |
|                                                                                                    |                                                                                                    |
|                                                                                                    |                                                                                                    |
|                                                                                                    |                                                                                                    |
|                                                                                                    |                                                                                                    |
|                                                                                                    |                                                                                                    |

Alan adına sahip olmadığımız için devam tuşuna basıyoruz.

| 🖥 Kali_Linux [Çalışıyor] - Oracle VM VirtualBox                                                                                                    |                                                                                                    |                                                |                                       | $\times$   |
|----------------------------------------------------------------------------------------------------|----------------------------------------------------------------------------------------------------|------------------------------------------------|---------------------------------------|------------|
| Dosya Makine Görünüm Giriş Aygıtlar Yardım                                                                                                    |                                                                                                    |                                                |                                       |            |
| <b>Gavyeyi otomatik yakala</b> seçeneğiniz açıkmış. Bu, VM penceresir                                                                                                    | nin etkinleştirildiği her seferde Sar                                                                                       | al Makinenin kla                               | avyenizi                              | * >        |
| Sanal Makine misafir 15'nin <b>fare işaretçisi bütünleştirmeyi</b> deste<br>Diskleri bölümle                                                                                                    | eklediğini bildiriyor. Bu, fare işaret                                                                                      | çisinin misafir 13                             | 5'niz içinde                          | *>         |
| Kurulum programı disk bölümleme konusunda (standar<br>ya da tercih ederseniz elle bölümleme yapabilirsiniz. Be<br>işlemin sonunda hälä sonuçları gözden geçirme ve deği<br>Eğer bütün bir diskin bölümlenmesinde bölümleme yar<br>bannı diskin kullanlaradı size sorularaktır. | rt bölümleme şemaları kullan<br>ölümleme yardımcısı eşliğind<br>iştirme şansınız olacaktır.<br>dımcısını kullanmayı seçmişs | arak) size ya<br>e bölümleme<br>eniz bir sonra | rdım edebi<br>yaparsanı<br>aki adımda | ilir;<br>z |
| Bölümleme yöntemi:                                                                                                    |                                                                                                    |                                                |                                       |            |
| Yardımcı ile - diskin tamamını kullan                                                                                                    |                                                                                                    |                                                |                                       |            |
| Yardımcı ile - diskin tamamını kullan ve LVM'yi ayarla                                                                                                    |                                                                                                    |                                                |                                       |            |
| Kılavuzla - diskin tamamını şifrelenmiş LVM ile kullan                                                                                                    |                                                                                                    |                                                |                                       |            |
| Elle                                                                                                    |                                                                                                    |                                                |                                       |            |
|                                                                                                    |                                                                                                    |                                                |                                       |            |
|                                                                                                    |                                                                                                    |                                                |                                       |            |
|                                                                                                    |                                                                                                    |                                                |                                       |            |
|                                                                                                    |                                                                                                    |                                                |                                       |            |
|                                                                                                    |                                                                                                    |                                                |                                       |            |
|                                                                                                    |                                                                                                    |                                                |                                       |            |
|                                                                                                    |                                                                                                    |                                                |                                       |            |
|                                                                                                    |                                                                                                    |                                                |                                       |            |
| Ekran görüntüsü                                                                                                    | Geri d                                                                                                    | lön                                            | Devam                                 |            |
|                                                                                                    | 0 0 m <b>-</b> 0 -                                                                                                    |                                                | Right C                               | ontrol     |

Diskin tamamını kullan seçeneğini seçerek devam tuşuna basıyoruz.

| Kali_Linux [Çalışıyor] - Oracle VM VirtualBox                                                                                      |                                      | -             |             | ×          |
|----------------------------------------------------------------------------------------------------|--------------------------------------|---------------|-------------|------------|
| losya Makine Görünüm Giriş Aygıtlar Yardım                                                                                         |                                      |               |             |            |
| <b>Gavyeyi otomatik yakala</b> seçeneğiniz açılmış. Bu, VM p <mark>enceresinin etki</mark>                                         | nleştirildiği her seferde Sanal N    | takinenin kla | vyenizi     | <b>x</b> 2 |
| anal Mekine misafir 15'nin <b>fare işaretçisi bütünleştirmeyi</b> desteklediğ<br>Diskleri bölümle                                  | ini bildiriyor. Bu, fare işaretçisir | in misafir IS | 'niz içinde | *>         |
|                                                                                                    | *                                    |               |             |            |
| Dikkat! Seçtiğiniz diskteki bütün veriler silinecektir. Fakat b<br>onaylandığınızda gerçekleşecektir.<br>Bölümlenecek diski seçin: | u işlem ancak diskte yapıl           | acak değiş    | iklikleri s | iz         |
| 5C512 (0,0,0) (sda) - 21.5 GB ATA VBOX HARDDISK                                                                                    |                                      |               |             |            |
|                                                                                                    |                                      |               |             |            |
|                                                                                                    |                                      |               |             |            |
|                                                                                                    |                                      |               |             |            |
|                                                                                                    |                                      |               |             |            |
|                                                                                                    |                                      |               |             |            |
|                                                                                                    |                                      |               |             |            |
|                                                                                                    |                                      |               |             |            |
|                                                                                                    |                                      |               |             |            |
|                                                                                                    |                                      |               |             |            |
|                                                                                                    |                                      |               |             |            |
|                                                                                                    |                                      |               |             |            |
|                                                                                                    |                                      |               |             |            |
|                                                                                                    |                                      |               |             |            |
| Ekran görüntüsü                                                                                                    | Geri dön                             |               | Devan       |            |

Karşımıza biraz önce verdiğimiz disk çıkıyor. Bu diski seçerek devam ediyoruz.

| 🗃 Kalī_Linux [Çalışıyor] - Oracle VM VirtualBox                                                                                                    | - 0                                            | ×          |
|----------------------------------------------------------------------------------------------------|------------------------------------------------|------------|
| Dosya Makine Görünlüm Giriş Aygıtlar Yardım                                                                                                    |                                                |            |
| <b>Clavyeyî otomatîk yakala</b> seçeneğiniz açılmış. Bu, VM penceresinin etkinleştirildiği                                                                                                    | her seferde Sanal Makinenin klavyenizi         | *2         |
| anal Makine misafir 15'nin <b>fare işaretçisi bütünleştirmeyi</b> desteklediğini bildiriyor<br>Diskleri bolumle                                                                                                    | r. 8u, fare işaretçisinin misafir 15'niz içini | de 🙁 🚫     |
| Devam etmeniz halinde aşağıda sıralanan bütün değişiklikler disklere<br>sonraki değişiklikleri elle yapacaksınız.<br>Şu aygıtların bölümleme tabloları değiştirilecek:<br>SCSI2 (0,0,0) (sda)<br>Aşağıdaki bölümler biçimlenecek:<br>SCSI2 (0,0,0) (sda) aygıtının 1 numaralı bölümü ext4 türünde<br>SCSI2 (0,0,0) (sda) aygıtının 5 numaralı bölümü takas türünde<br>Değişiklikler diske kaydedilsin mi?<br>O Hayır<br>• Evet | kaydedilecektir. Aksi halde bunda              | an         |
|                                                                                                    |                                                |            |
| Ekran görüntüsü                                                                                                    | Dev                                            | am         |
|                                                                                                    |                                                | ht Control |

Onay ekranından evet seçeneğine tıklayarak devam ediyoruz.

| avyeyi otomatik yakala seçeneğiniz açılmış. Bu, VM penceresinin etkinleştirildiğ                                                                                                    | i her seferde Sanal Makinenin klavyenizi                                    |   |
|----------------------------------------------------------------------------------------------------|-----------------------------------------------------------------------------|---|
| nal Makine misafir 15'nin <b>fare işaretçisi bütünleştirmeyi</b> desteklediğini bildiriyi<br>azılım seçimi                                                                                                  | ır. Bu, fare işaretçisinin misafir IS'niz içinde                            | * |
| At the moment, only the core of the system is installed. The default<br>with its standard desktop environment and the default tools.<br>You can customize it by choosing a different desktop environment or | elections below will install Kali Linux<br>a different collection of tools. | ¢ |
| Choose software to install:                                                                                                    |                                                                             |   |
| 🗹 Xfce (Kali's default desktop environment)                                                                                                    |                                                                             |   |
| GNOME                                                                                                    |                                                                             |   |
| 🗌 KDE Plasma                                                                                                    |                                                                             |   |
| Collection of tools [selecting this item has no effect]                                                                                                    |                                                                             |   |
| 🗹 top10 the 10 most popular tools                                                                                                    |                                                                             |   |
|                                                                                                    |                                                                             |   |
| ✓ default recommended tools (available in the live system)                                                                                                    |                                                                             |   |
| ✓ default recommended tools (available in the live system) ☐ large default selection plus additional tools                                                                                                  |                                                                             |   |
| ✓ default recommended tools (available in the live system) ☐ large default selection plus additional tools                                                                                                  |                                                                             |   |
| ✓ default recommended tools (available in the live system) □ large default selection plus additional tools                                                                                                  |                                                                             |   |
| ✓ default recommended tools (available in the live system) □ large default selection plus additional tools                                                                                                  |                                                                             |   |
| ✓ default recommended tools (available in the live system) □ large default selection plus additional tools                                                                                                  |                                                                             |   |
| ✓ default recommended tools (available in the live system) □ large default selection plus additional tools                                                                                                  |                                                                             |   |
| ✓ default recommended tools (available in the live system) □ large default selection plus additional tools                                                                                                  |                                                                             |   |

Kuruluma devam tuşu ile devam ediyoruz.

| K                                                                                                    | ALI                                                                                                |                 |
|----------------------------------------------------------------------------------------------------|----------------------------------------------------------------------------------------------------|-----------------|
| Install the GRUB boot loader                                                                                                    | IVE BECONTY-                                                                                       |                 |
| It seems that this new installation is the only operating install the GRUB boot loader to your primary drive (UE)                                                             | g system on this computer. If so, it should be s<br>FI partition/boot record).                     | safe to         |
| Warning: If your computer has another operating syste<br>that operating system temporarily unbootable, though<br>Install the GRUB boot loader to your primary drive?<br>Hayır | em that the installer failed to detect, this will<br>h GRUB can be manually configured later to bo | make<br>oot it. |
|                                                                                                    |                                                                                                    |                 |
|                                                                                                    |                                                                                                    |                 |
|                                                                                                    |                                                                                                    |                 |

Evet seçeneğine tıklıyoruz

| Install the GRUB boot loader                                                                                                    |                                                                  |                               |                 |
|----------------------------------------------------------------------------------------------------|------------------------------------------------------------------|-------------------------------|-----------------|
| You need to make the newly installed system bootable, by installin<br>device. The usual way to do this is to install GRUB to your primary<br>instead install GRUB to a different drive (or partition), or to remova<br>Device for boot loader installation: | g the GRUB boot loade<br>drive (UEFI partition/bo<br>able media. | er on a boot:<br>oot record). | able<br>You may |
| Aygıtı elle gir                                                                                                    |                                                                  |                               |                 |
|                                                                                                    |                                                                  |                               |                 |
|                                                                                                    |                                                                  |                               |                 |

Seçeneği işaretleyerek devam ediyoruz.

|                                                                                                    | [KALI]                                                                                      |                                          |        |
|----------------------------------------------------------------------------------------------------|---------------------------------------------------------------------------------------------|------------------------------------------|--------|
| Kurulumu bitir                                                                                                    | Company                                                                                     |                                          |        |
| Kurulum tamamlandı<br>Kurulum tamamlandı ve şimdi sı<br>programının tekrar başlamaması<br>ortamı çıkarmayı unutmayın. | ra bilgisayarınızı yeni sisteminiz ile açma<br>ı ve yeni sisteminizden açılış yapılması içi | ya geldi. Kurulum<br>n kurulumda kulland | iğiniz |
|                                                                                                    |                                                                                             |                                          |        |
|                                                                                                    |                                                                                             |                                          |        |
|                                                                                                    |                                                                                             |                                          |        |
|                                                                                                    |                                                                                             |                                          |        |
|                                                                                                    |                                                                                             |                                          |        |
|                                                                                                    |                                                                                             |                                          |        |

Devam tuşu ile yükleme işlemi tamamlanıyor ve karşımıza giriş ekranı geliyor.

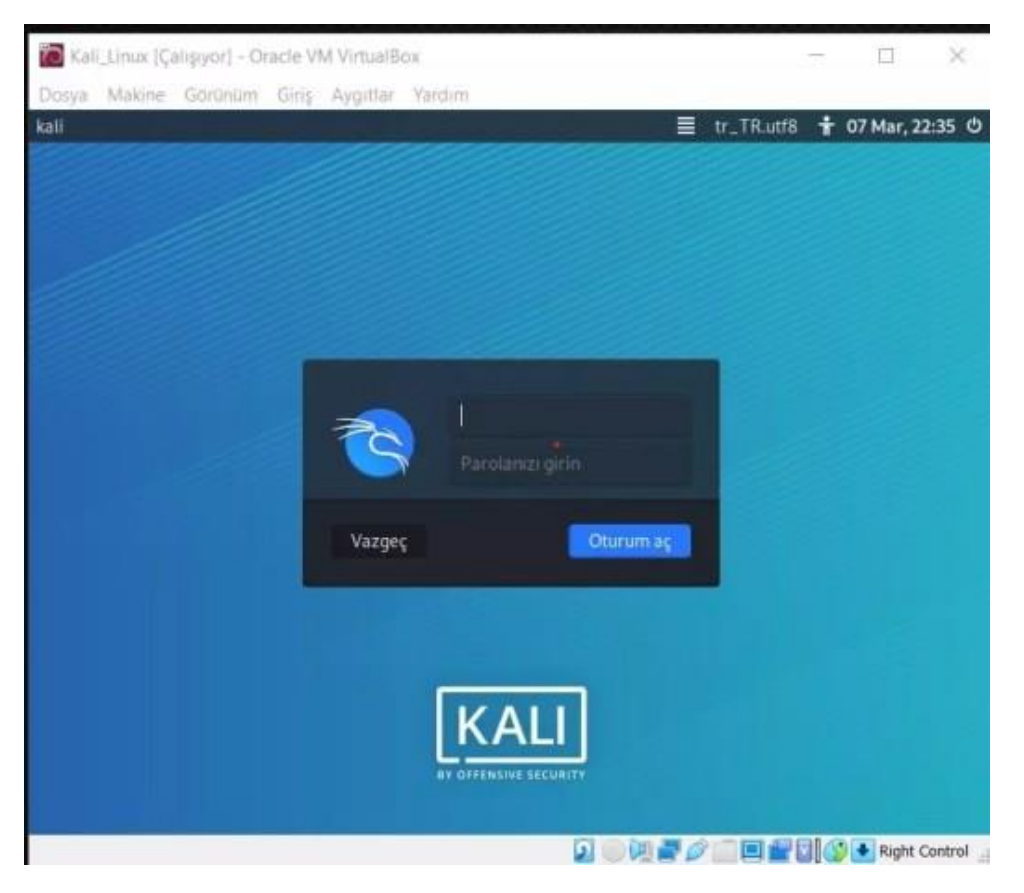

Artık kali linux işletim sistemi VirtualBox programı aracılığı ile kullanımıza hazır. Verdiğimiz isim ve şifre ile giriş yapabiliriz.

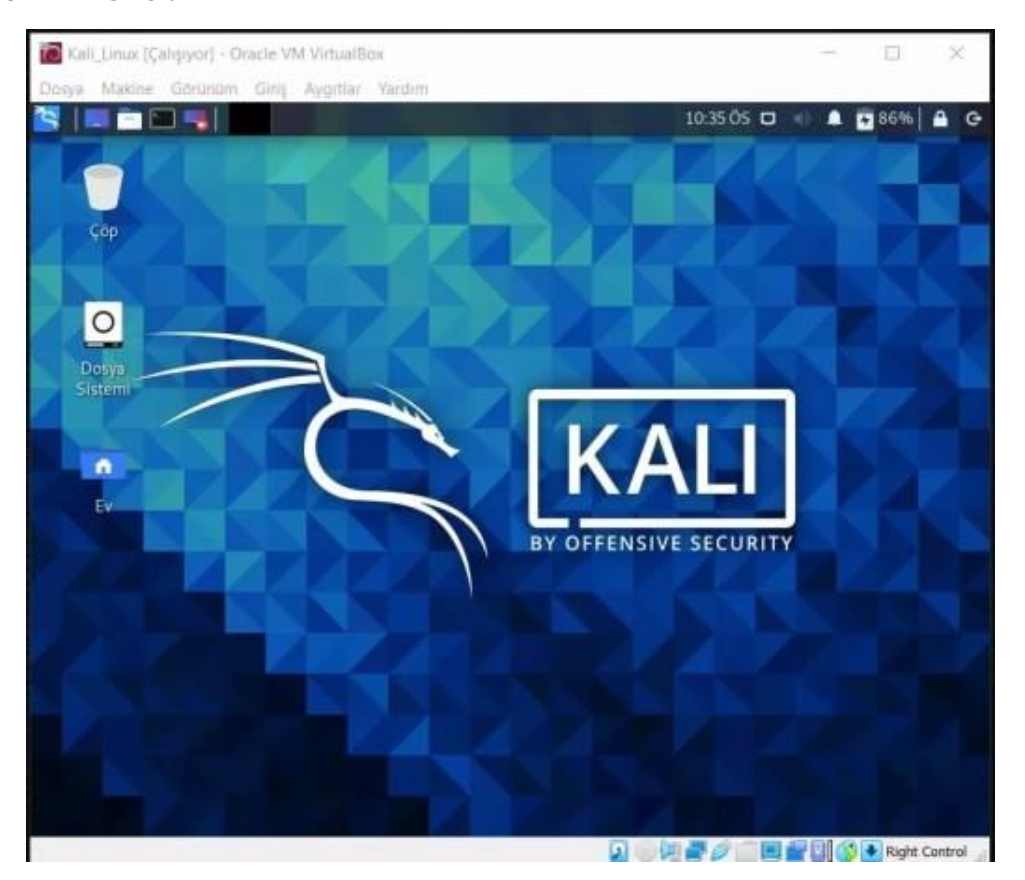

Zaafiyetli makine analizinde ve siber güvenlik uygulamalarında kullanmak için Sanal Makine Kali linux kurulum işlemi başarı ile bitirdik.

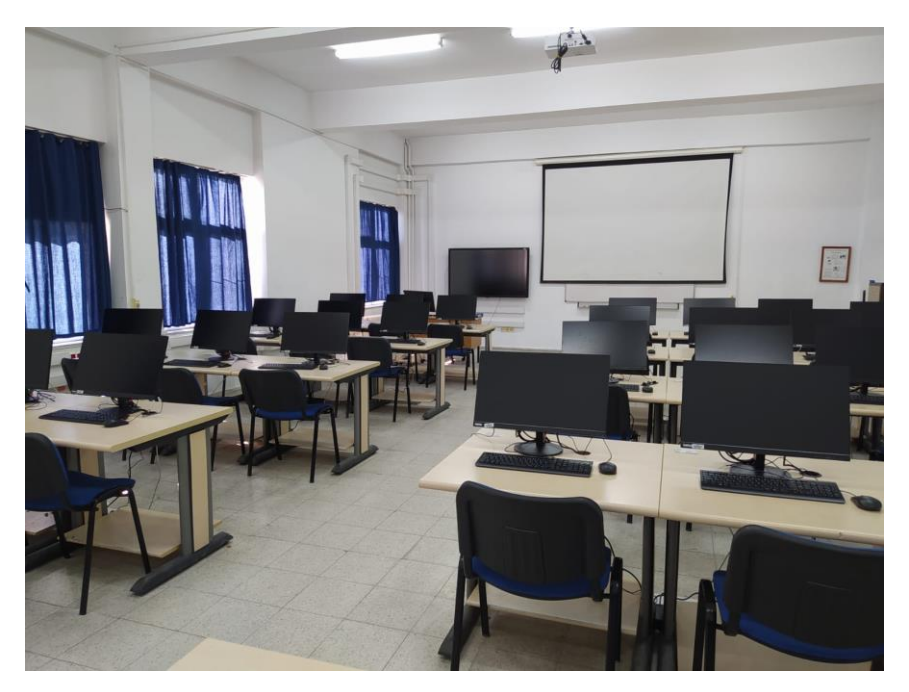

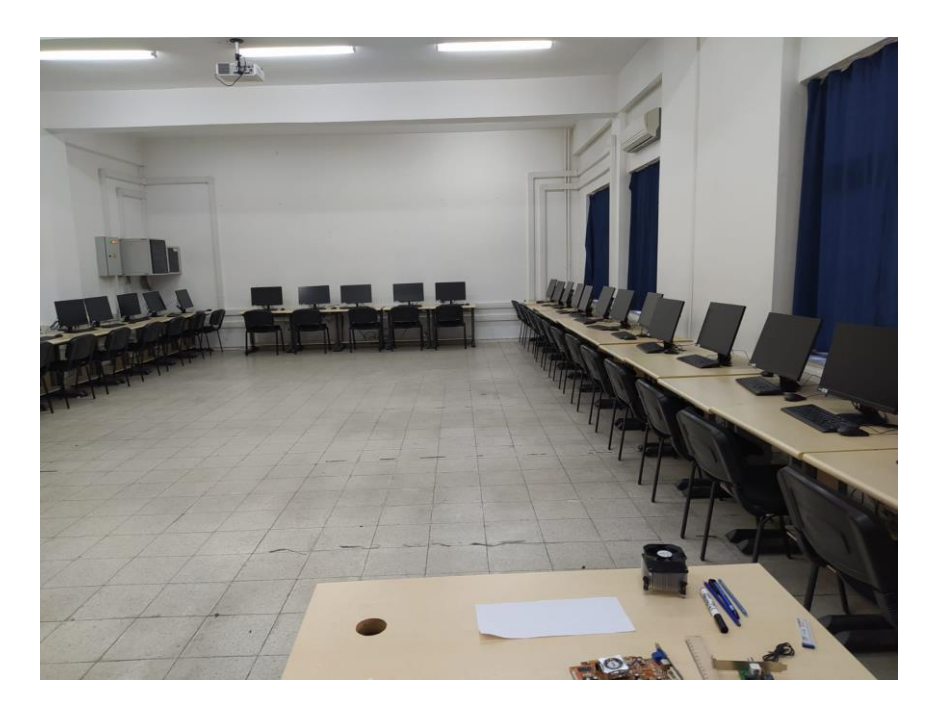

Resim: Bilgisayar Dershaneleri